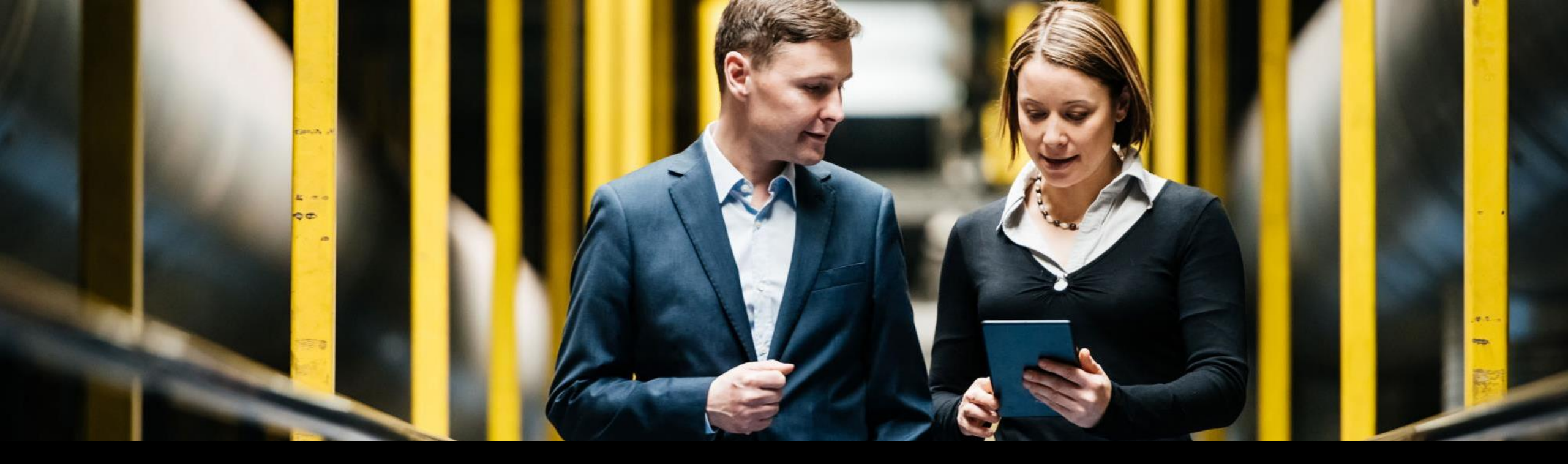

#### SAP Ariba 🎊

### SAP Business Network Excel Catalog Guide

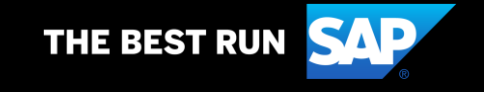

#### Agenda

What is an Excel Catalog?

Definition, what does it allow, what Buyer's users will be able to do

Excel Catalog Enablement

Buyer's Prerequisites to Start vs Supplier's Prerequisites to Start

Publishing a Catalog on SAP Business Network

SAP Business Network Access, Catalog Publication

Updating an Excel Catalog on SAP Business Network
SAP Business Network Access, Catalog Publication

# What is an **Excel Catalog?**

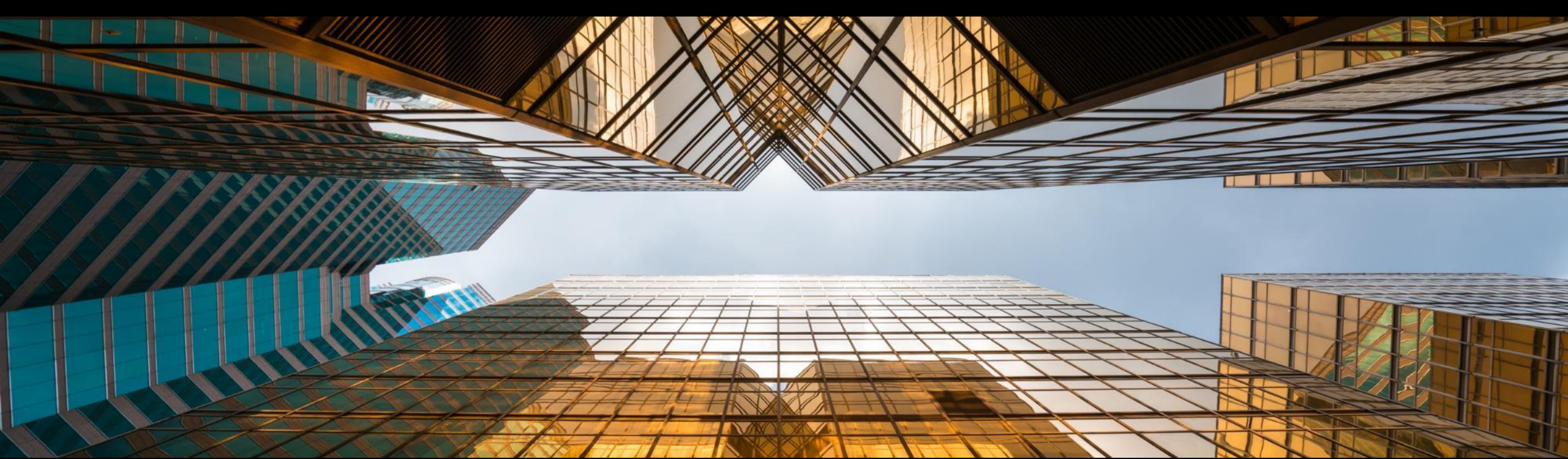

#### What is an Excel Catalog?

- A static catalog (Excel) is a text file stored on SAP Business Network that describes the products and services your organization offers and the prices you charge. Your Buyer's users access your catalog through SAP Ariba Procurement to purchase your products and services offerings.
- It allows:

Rapid Deployment Great Compliance Control Low Setup Cost and Complexity

Buyer's users will be able to:
 See

Compare

Buy

#### **User Interface (customer Users) – Items View**

 Search for Items or browse through the different Categories

• Returned search results

• Single item view

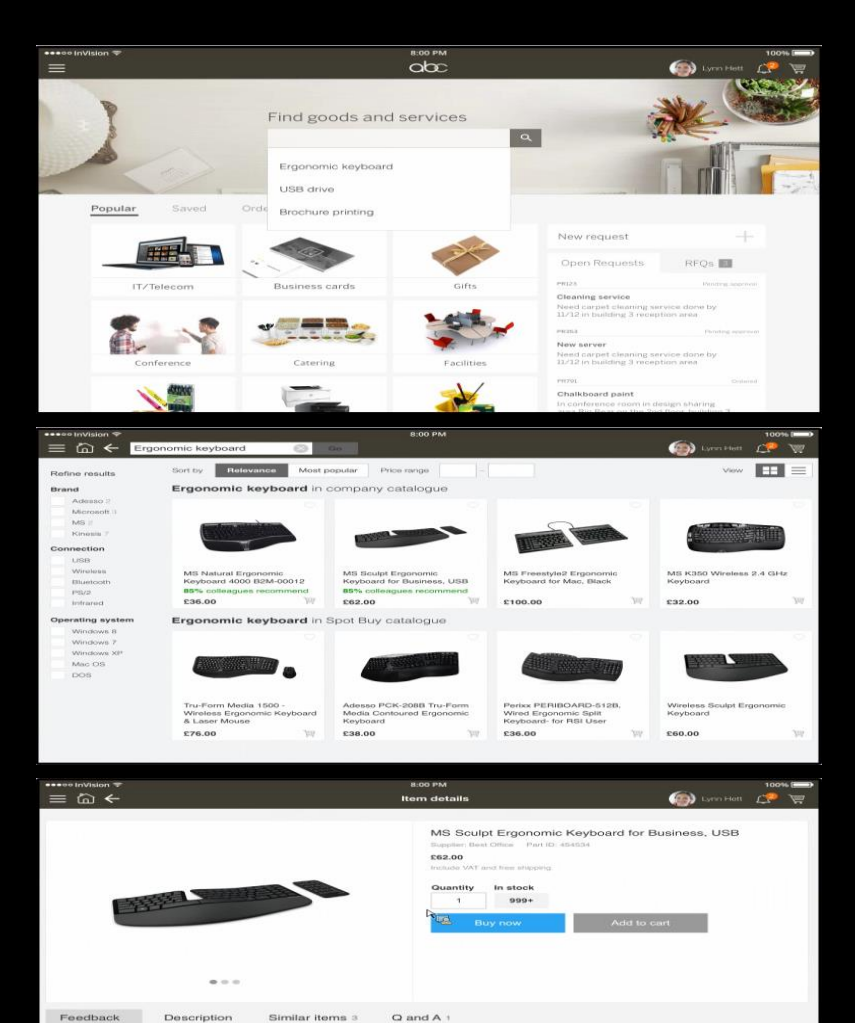

Easy on wrists 3 Modern style 2

CONS Delivery

85% of your colleagues recommend this iten

Kenneth Hanson 3 months ago

### **Excel Catalog Template**

Excel Catalog Template will be provided separately

|   | A            | В                | C                                                                    | D          | E               | F                   | G          | Н             |             | J            | К                      |
|---|--------------|------------------|----------------------------------------------------------------------|------------|-----------------|---------------------|------------|---------------|-------------|--------------|------------------------|
| 1 | Supplier ID  | Supplier Part ID | Item Description                                                     | Unit Price | Unit of Measure | Short Name          | Classifica | ation Codes-1 | Classificat | tion Codes-2 |                        |
| 2 |              |                  |                                                                      |            |                 |                     | Domain     | Value         | Domain      | Value        | Thumbnail              |
| 3 | AN0001000100 | 2772882          | Quad Electronics M500 4-Line Phone System with Headset and Caller ID | 145.10     | EA              | 4-Line Phone System | UNSPSC     | 43191504      | Eclass 7.1  | 32-03-13-04  | http://www.abc.com/277 |
| 4 | AN0001000100 | 2772967          | Excel for Dummies Quick Reference Book                               | 22.58      | EA              | Excel for Dummies   | UNSPSC     | 55101509      | Eclass 7.1  | 32-03-11-35  |                        |
| 5 | AN0001000100 | 2772276          | Write Right Ballpoint Pens, Disposable, Blue Ink, Box of 12          | 20.53      | EA              | Ballpoint Pens      | UNSPSC     | 44121704      | Eclass 7.1  | 16-04-03-01  | http://www.abc.com/277 |
| 6 | AN0001000100 | 2772981-ABC      | File Folders, 3 Position, Manilla, Box of 100                        | 13.55      | BX              | Manilla Folders     | UNSPSC     | 44122011      | Eclass 7.1  | 20-10-05-12  |                        |
| 7 | AN0001000100 | 2772985          | Stapler, Swingline 405, Black                                        | 14.80      | EA              | Office Stapler      | UNSPSC     | 44121615      | Eclass 7.1  | 25-10-01-50  |                        |
| 8 | AN0001000100 | 3000-992         | 3" Presentation View Binder, Concealed Rivets, Round-Ring, Blue      | 10.20      | EA              | 3" View Binder      | UNSPSC     | 44122003      |             |              |                        |
| 0 |              |                  |                                                                      |            |                 |                     |            |               |             |              |                        |

|        | AM           | AN         | AO         | AP      | AQ             | AR          | AS         | AT         | AU         | AV           | AW            | AX          | AY         | AZ         | BA         |   |
|--------|--------------|------------|------------|---------|----------------|-------------|------------|------------|------------|--------------|---------------|-------------|------------|------------|------------|---|
| 1      | ttachments-3 |            |            | PriceCo | onfiguration-1 |             |            |            |            | PriceConfigu |               |             |            |            |            |   |
| 2      | Description  | StartDate  | EndDate    | Amount  | PriceCurrency  | PriceFactor | Lowerbound | StartDate  | EndDate    | Amount       | PriceCurrency | PriceFactor | Lowerbound | StartDate  | EndDate    |   |
| 3      |              |            |            | 40.33   | USD            |             | 1          |            |            | 100          | GBP           |             | 10         |            |            |   |
| 4      |              |            |            | 21.868  | USD            |             | 1          |            |            | 22.868       | USD           |             | 50         |            |            |   |
| 5      |              | 2017-05-02 | 2017-08-01 | 50.0    | USD            |             | 1          | 2017-08-02 | 2017-10-01 | 60.0         | USD           |             | 50         | 2017-10-02 | 2018-12-02 | 1 |
| 6      |              | 2017-05-02 | 2017-08-01 | 40.0    | USD            |             | 1          | 2017-08-02 | 2017-10-01 | 50.0         | USD           |             | 50         | 2017-10-02 | 2018-12-02 | 1 |
| 7      |              |            |            | 30.0    | USD            | 0.9         | 1          |            |            | 30.0         | USD           | 0.8         | 50         |            |            | 1 |
| 8      |              |            |            | 7.03    | USD            |             | 1          |            |            | 6.03         | USD           |             | 50         |            |            | 1 |
| 7<br>8 |              |            |            | 7.03    | USD            | 0.9         | 1          |            |            | 6.03         | USD           | 0.8         | 50         |            |            |   |

# **Catalog** Features

- Price Configuration
- Auxiliary Images
- Quantity Interval & Minimum Quantity
- Related Items
- Attachments
- Suppliers can upload images and attachments via SAP Business Network

# **Price Configuration**

#### **Buyer's View**

-

#### Supplier's View

| ١L       |         |        | .0              | ,P         | Q          | R         |         |        | .U             | N          | N          |    | AX     |
|----------|---------|--------|-----------------|------------|------------|-----------|---------|--------|----------------|------------|------------|----|--------|
|          |         | PriceC | Configuration-1 |            |            |           |         | PriceC | onfiguration-2 |            |            | -  |        |
| tartDate | EndDate | Amount | PriceCurrency   | PriceFacto | Lowerbound | StartDate | EndDate | Amount | PriceCurrency  | PriceFacto | Lowerbound | ٤. | artDat |
|          |         |        |                 |            |            |           |         |        |                | ľ          |            |    |        |
|          |         |        |                 |            |            |           |         |        |                |            |            |    |        |
|          |         |        |                 |            |            |           |         |        |                |            |            |    |        |
|          |         |        |                 |            |            |           |         |        |                |            |            |    |        |
|          |         |        |                 |            |            |           |         |        |                |            |            |    |        |
|          |         | 100    | GBP             |            | 5          |           |         | 90     | GBP            |            | 10         |    | _      |
|          |         |        |                 |            |            |           |         |        |                |            |            |    |        |

| Sitting Room                                                                                                    | Sofa                                                                                                    |                                                     |
|----------------------------------------------------------------------------------------------------|----------------------------------------------------------------------------------------------------|-----------------------------------------------------|
| Supplier:<br>Supplier Part #:<br>Manufacturer:                                                                                           | Sofa                                                                                                    | £100.00 GBP / each<br>Pricing Information<br>Qty: 6 |
| Available in:                                                                                                    | 4 Day(s)                                                                                                    |                                                     |
| Mandatory Items                                                                                                    |                                                                                                    |                                                     |
| ✓ 👘                                                                                                    | Sitting Room Chair<br>Supplier:<br>Supplier Part #: ArmChair<br>Available in: 4 Day(s)<br>Best Price/Top Item:<br>Punchout Enabled: | £50.00 GBP / each<br>Qty: 2                         |
| Product Description                                                                                                    |                                                                                                    | Add to Cart<br>Add to Favorites                     |
| Sitting room sofa, made of<br>Product Specifications                                                                                     | oak and fabric. Dimensions: 237 x 74.5 x                                                                                            | x 80.5                                              |
| Price:<br>Supplier:                                                                                                    | £100.00 GBP                                                                                                    |                                                     |
| Supplier Part #:<br>Manufacturer:<br>Available in:                                                                                       | 4 Day(s)                                                                                                    |                                                     |
| Best Price/Top Item:<br>Description:<br>Punchout Enabled:<br>Pricing and Quantity                                                        | Sitting room sofa, made of oak and                                                                                                  | fabric. Dimensions: 237 x 74.5 x 80.5               |
| Pricing Terms                                                                                                    |                                                                                                    |                                                     |
| Quantity         I           5.0 - 9.0         £100.00 GB           10.0 - 19.0         £90.00 GB           20 or More         £85.00 GB | Price<br>3P / each<br>2 / each<br>2 / each                                                                                          |                                                     |
| Minimum Order Quantity                                                                                                    |                                                                                                    |                                                     |
| Minimum Order Quantity f                                                                                                    | or this product is 5.                                                                                                    |                                                     |
| Cuantity Intervals                                                                                                    | lered in multiples of 2.                                                                                                    |                                                     |
| Reference Document                                                                                                    | 5                                                                                                    |                                                     |
| History of chairs<br>The Chair: its life and time                                                                                        | S                                                                                                    |                                                     |
| Accessories                                                                                                    |                                                                                                    |                                                     |
|                                                                                                    |                                                                                                    |                                                     |
| Soft Cushion                                                                                                    | Coloured Cushion                                                                                                    | Striped Cushion                                     |
| £15.00 GBP / each                                                                                                    | £10.00 GBP / each                                                                                                    | £10.00 GBP / each                                   |
|                                                                                                    | 01                                                                                                    |                                                     |

# Auxiliary Images

#### **Buyer's View**

#### **Supplier's View**

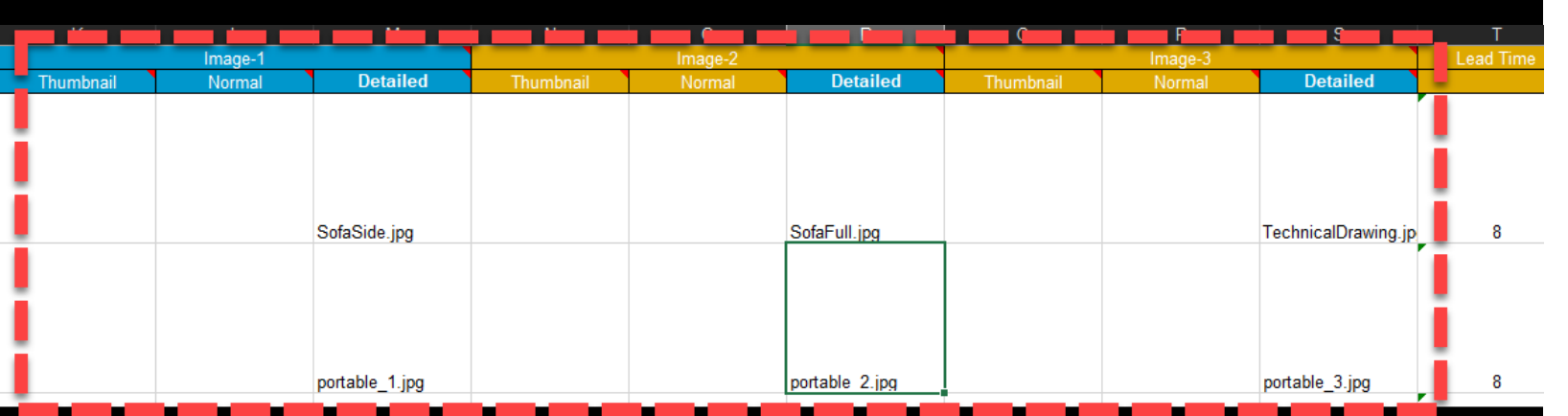

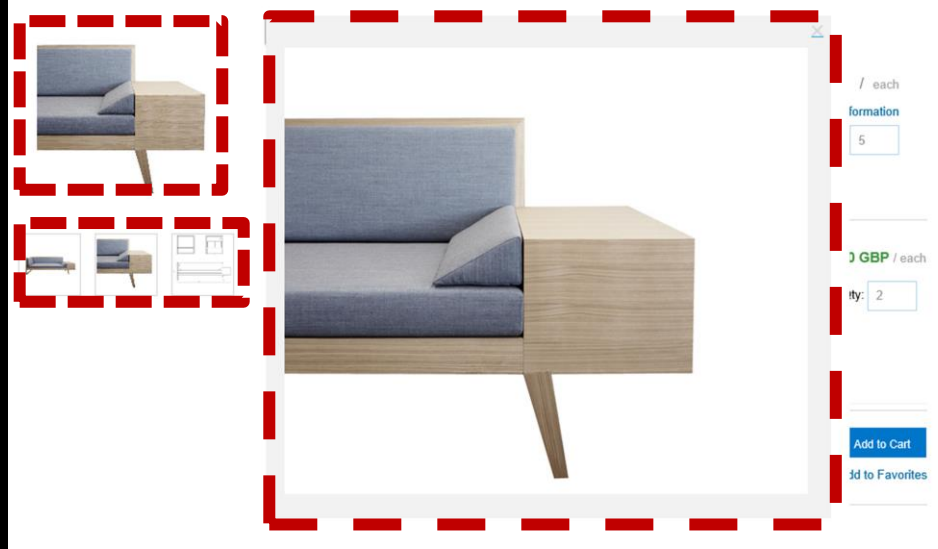

Product Specifications

| Price:               | £100.00 GBP                                                              |
|----------------------|--------------------------------------------------------------------------|
| Supplier:            |                                                                          |
| Supplier Part #:     | Sofa                                                                     |
| Manufacturer:        |                                                                          |
| Available in:        | 4 Day(s)                                                                 |
| Best Price/Top Item: |                                                                          |
| Description:         | Sitting room sofa, made of oak and fabric. Dimensions: 237 x 74.5 x 80.5 |
| Punchout Enabled:    |                                                                          |

Pricing and Quantity Terms

#### Pricing Terms

 Quantity
 Price

 5.0 - 9.0
 £100.00 GBP / each

 10.0 - 19.0
 £90.00 GBP / each

 20 or More
 £85.00 GBP / each

Minimum Order Quantity

Minimum Order Quantity for this product is 5.

Quantity Intervals

This product should be ordered in multiples of 2.

Reference Documents

History of chairs The Chair: its life and times

Accessories

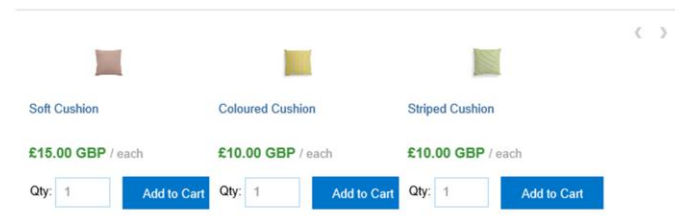

# **Quantity Interval & Minimum Quantity**

### **Buyer's View**

**,** 

#### **Supplier's View**

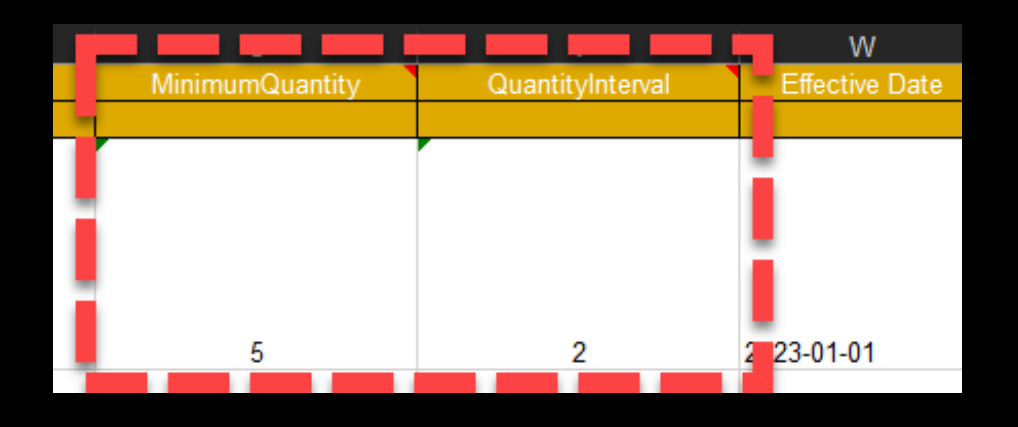

| and the second second se | Sitting Room a                                                                                                    | Sola                                                                                                    |                                                                          |                                         |
|----------------------------------------------------------------------------------------------------|----------------------------------------------------------------------------------------------------|----------------------------------------------------------------------------------------------------|--------------------------------------------------------------------------|-----------------------------------------|
|                                                                                                    | Supplier:<br>Supplier Part #:<br>Manufacturer:<br>Available in:<br>Mandatory Items                                                                                                    | Sofa<br>4 Day(s)                                                                                                    | £100.00 (<br>"Pri                                                        | GBP / each<br>cinculnermation<br>Qur: 5 |
|                                                                                                    | <                                                                                                    | Sitting Room Chair<br>Supplier:<br>Supplier Part #: ArmChair<br>Available in: 4 Day(s)<br>Best Price/Top Item:<br>Punchout Enabled: |                                                                          | <b>Qty:</b> 2                           |
|                                                                                                    | Product Description                                                                                                    | oak and fabric. Dimensions: 237 x 74.                                                                                               | 5 x 80.5                                                                 | Add to Cart<br>Add to Favorites         |
|                                                                                                    | Product Specifications                                                                                                    | 5                                                                                                    |                                                                          |                                         |
|                                                                                                    | Price:<br>Supplier:<br>Supplier Part #:<br>Manufacturer:<br>Available in:                                                                                                    | £100.00 GBP<br>Sofa<br>4 Dav(s)                                                                                                    |                                                                          |                                         |
|                                                                                                    | Best Price/Top Item:<br>Description:<br>Punchout Enabled:<br>Pricing and Quantity T                                                                                                    | Sitting room sofa, made of oak an                                                                                                   | nd fabric. Dimensions: 237 x 74.5 x 8                                    | 0.5                                     |
| -                                                                                                    | Pricing Terms           Quantity         F           5.0 - 9.0         £100.00 GE           10.0 - 19.0         £50.00 GBF           20 or More         £85.00 GBF           Minimum Order Quantity         Minimum Order Quantity | Price<br>IP / each<br>2 / each<br>2 / each<br>w this product is 5                                                                   |                                                                          |                                         |
|                                                                                                    | Quantity Intervals<br>This product should be ord                                                                                                    | ered in multiples of 2.                                                                                                    |                                                                          |                                         |
|                                                                                                    | History of chairs<br>The Chair: its life and times<br>Accessories                                                                                                    | 5                                                                                                    |                                                                          |                                         |
|                                                                                                    |                                                                                                    |                                                                                                    |                                                                          | $\langle \rangle$                       |
|                                                                                                    | Soft Cushion                                                                                                    | Coloured Cushion                                                                                                    | Striped Cushion                                                          |                                         |
|                                                                                                    | <b>£15.00 GBP</b> / each<br>Qty: 1 Add                                                                                                    | £10.00 GBP / each           to Cart         Qty:         1         Add to                                                           | £10.00 GBP / each           Cart         Qty:         1         Add to Q | Cart                                    |

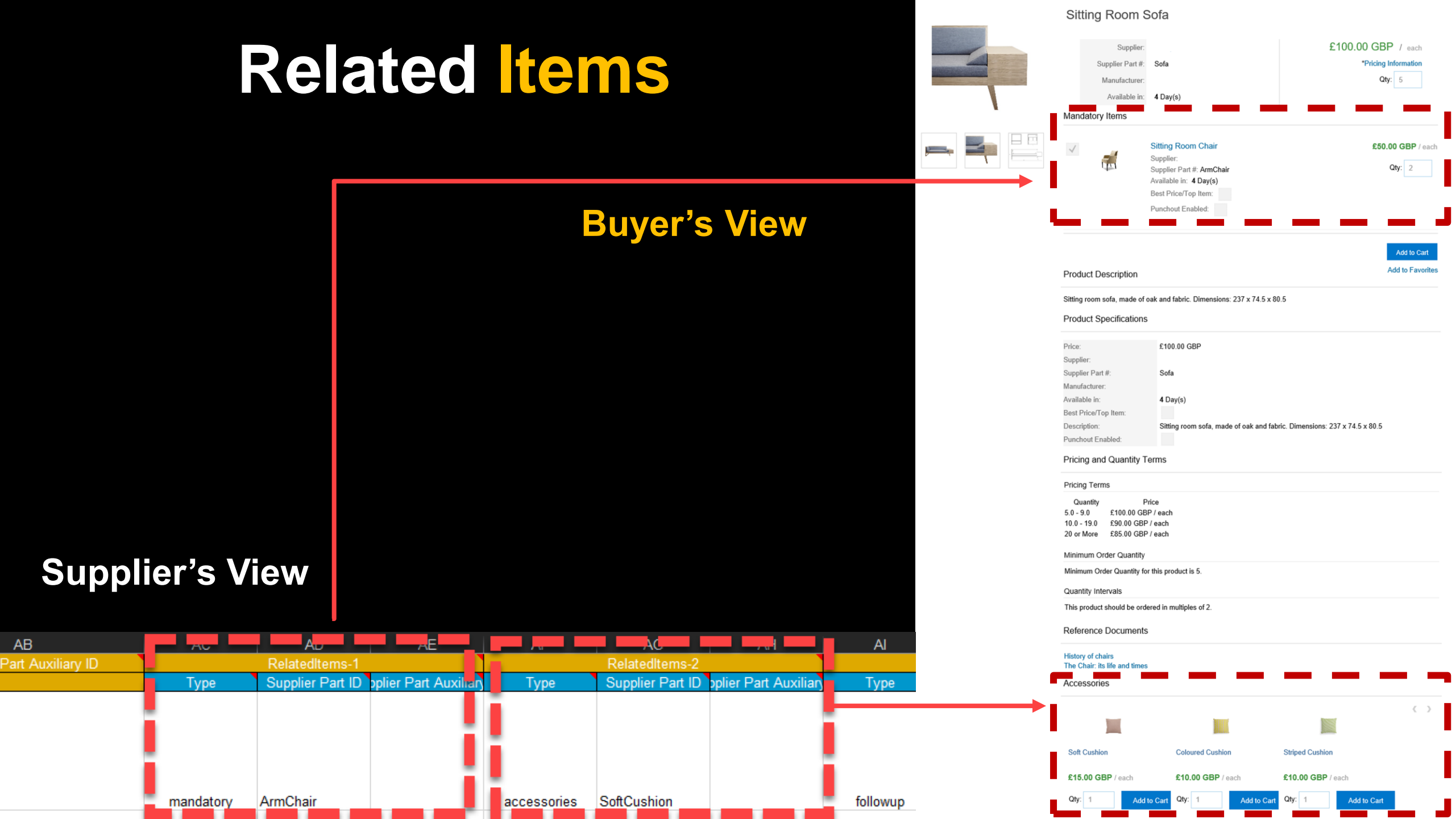

### Attachments

### **Buyer's View**

1

### **Supplier's View**

| BC         | D                 | BE BE             | B            | B                      | BH                   |
|------------|-------------------|-------------------|--------------|------------------------|----------------------|
|            |                   | Attachments-1     | Attach       | ments-2                | Manufacturer Part ID |
| Lowerbound | Source            | Description       | Source       | Description            |                      |
|            | ChairsHistory.pdf | History of chairs | TheChair.pdf | The Chair: its life an | N_nufacturer_ID_1    |
|            |                   |                   |              |                        | Manufacturer_ID_3    |

| Sitting Room                                                                                                    | Sofa                                                                                                    |                                          |                                 |
|----------------------------------------------------------------------------------------------------|----------------------------------------------------------------------------------------------------|------------------------------------------|---------------------------------|
| Supplier:<br>Supplier Part #:<br>Manufacturer:<br>Available in:<br>Mandatory Items                                                                                                    | Sofa<br>4 Day(s)                                                                                                    | £100.00 GB<br>"Pricing<br>Qt             | P / each<br>Information<br>y: 5 |
| × 🥳                                                                                                    | Sitting Room Chair<br>Supplier:<br>Supplier Part #: ArmChair<br>Available in: 4 Day(s)<br>Best Price/Top Item:<br>Punchout Enabled: | £50.                                     | 00 GBP / each<br>Qty: 2         |
| Product Description                                                                                                    | osk and fabric Dimensions: 237 v 74                                                                                                 | E v 80 E                                 | Add to Cart<br>Add to Favorites |
| Product Specification:                                                                                                    | oak and tabric. Dimensions: 237 x 74.                                                                                               | 5 X 80.5                                 |                                 |
| Price:<br>Supplier:<br>Supplier Part #:<br>Manufacturer:<br>Available in:<br>Best Price/Top Item:<br>Description:                                                                                                    | £100.00 GBP<br>Sofa<br>4 Day(s)<br>Sitting room sofa, made of oak an                                                                | nd fabric. Dimensions: 237 x 74.5 x 80.5 |                                 |
| Punchout Enabled:<br>Pricing and Quantity                                                                                                    | Ferms                                                                                                    |                                          |                                 |
| Pricing Terms                                                                                                    |                                                                                                    |                                          |                                 |
| Quantity         1           5.0 - 9.0         £100.00 GB           10.0 - 19.0         £90.00 GB           20 or More         £85.00 GB           Minimum Order Quantity         6           Minimum Order Quantity         6 | Price<br>3P / each<br>P / each<br>P / each<br>or this product is 5.                                                                 |                                          |                                 |
| Quantity Intervals                                                                                                    |                                                                                                    |                                          |                                 |
| This product should be ord                                                                                                    | dered in multiples of 2.                                                                                                    |                                          | - 1                             |
| <br>History of chairs<br>The Chair: its life and time                                                                                                    | S                                                                                                    |                                          | _ i                             |
|                                                                                                    |                                                                                                    |                                          | $\langle \rangle$               |
| Soft Cushion                                                                                                    | Coloured Cushion                                                                                                    | Striped Cushion                          |                                 |
| £15.00 GBP / each                                                                                                    | £10.00 GBP / each                                                                                                    | £10.00 GBP / each                        |                                 |
| Qty: 1 Add                                                                                                    | to Cart Qty: 1 Add to                                                                                                    | Cart Qty: 1 Add to Cart                  |                                 |

# **Excel Catalog Enablement**

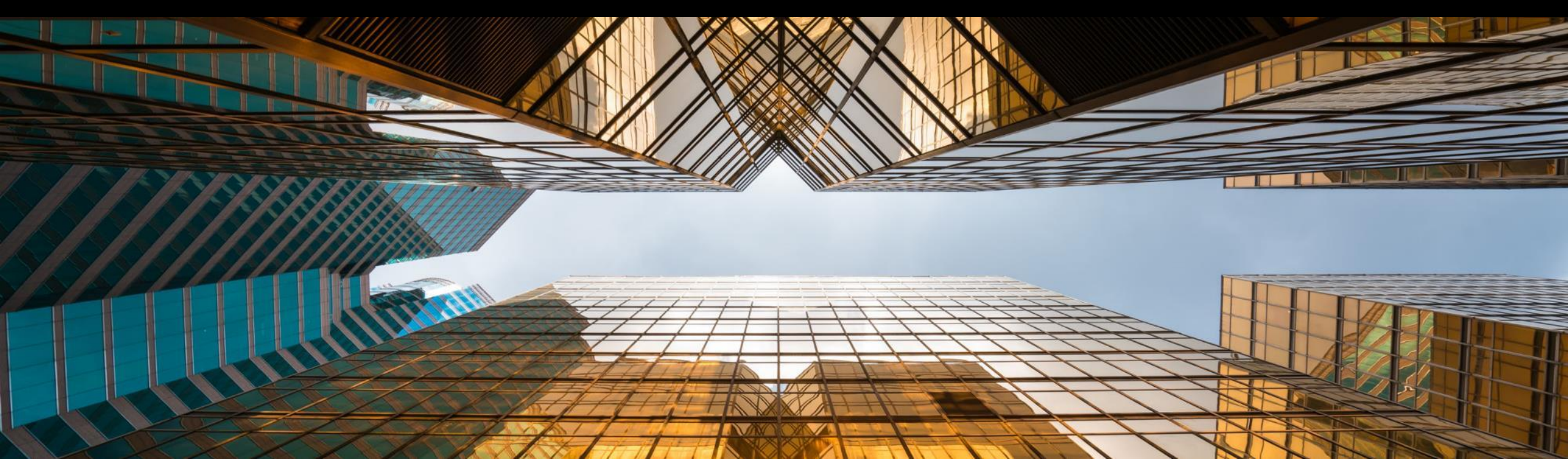

#### **Excel Catalog Enablement**

Buyer's Prerequisites to Start:

- Catalog Requirements Completed
- Catalog Approvers Identified
- Commodity Codes & UoM Loaded
- Supplier Master Data Enriched (Supplier ANID Added)
- Escalation Path Defined
- Catalog Content Clarified with Supplier

#### Supplier's Prerequisites to Start:

- Catalog Content Clarified with Buyer
- SAP Business Network Trading Relationship Established
- SAP Business Network Test Account Created

|             | Catalo                                  | og Creation                                       | Upload to<br>TEST                                      | Buyer<br>Testing     | Move to<br>Production                              |  |
|-------------|-----------------------------------------|---------------------------------------------------|--------------------------------------------------------|----------------------|----------------------------------------------------|--|
|             | Week 1                                  | Week 2                                            | Week 3                                                 | Week 4               | Week 5                                             |  |
| Supplier    | Creating Excel<br>Catalog               | Corrections of<br>Excel Catalog if<br>Needed      | Catalog Upload<br>in Ariba Network<br>TEST Account     |                      | Catalog Upload<br>in Ariba Network<br>PROD Account |  |
| SAP Ariba 🕅 | Initial<br>Communication<br>& Education | Support of<br>Catalog Creation<br>Troubleshooting | Troubleshooting<br>TEST Catalog<br>Upload Support      | Testing Support      | PROD Catalog<br>Upload Support                     |  |
| Buyer       | Escalation<br>Path                      | Escalation Path                                   | Catalog<br>Approval &<br>Activation<br>Escalation Path | Testing<br>Execution | Catalog<br>Approval<br>Decision for<br>GO LIVE     |  |

Buyer Testing might be extended up to 8 weeks if transaction integration is requested by the Supplier

### Publishing a Catalog on SAP Business Network

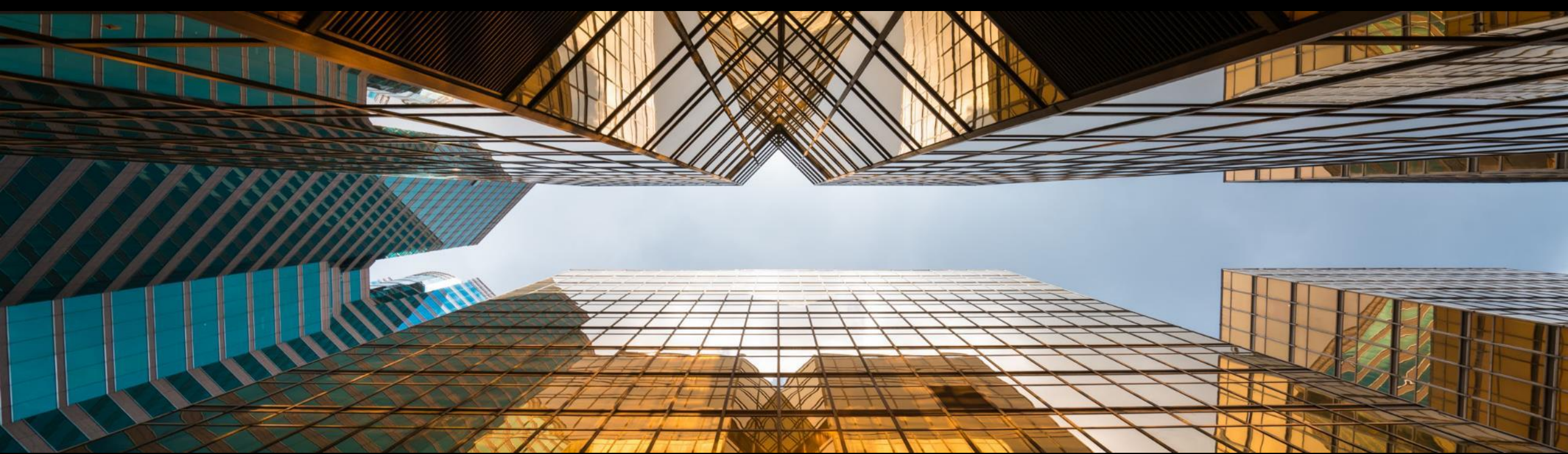

### **SAP Business Network Access, Catalog Publication**

1

Access your SAP Business Network Account

Go to: <u>http://supplier.ariba.com</u>
Enter your Username & Password and click Log In to access your Production account.
Your catalog on SAP Business Network must first be

created in your **TEST** account.

•You will load your catalog on your production account only after publication and validation of the catalog in your **TEST** account.

- 2 Click on the **Catalogs** tab on your Home Dashboard
- 3 Click on the **Create Standard** button

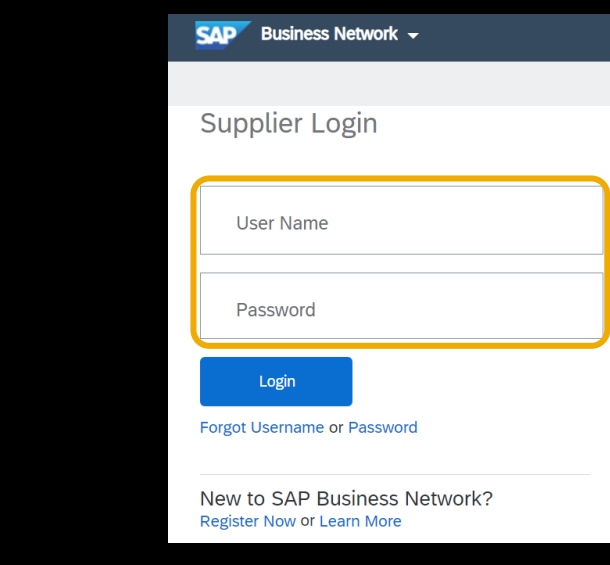

| SAP     | Business Netwo  | rk <del>-</del> |        |             |   |            |         |          |   |               |         |            |
|---------|-----------------|-----------------|--------|-------------|---|------------|---------|----------|---|---------------|---------|------------|
| Home    | Workbench       | Orders          | ~      | Fulfillment | ~ | Invoices   | ~       | Payments | ~ | Catalogs      | Reports | ✓ Messages |
| Catalog | gs              |                 |        |             |   |            |         |          |   |               |         |            |
|         |                 |                 |        |             |   |            |         |          |   |               |         |            |
|         | Customer Name 1 |                 | Catalo | g Name      |   | Version    | File N  | ame      |   | Туре          | Size    | Visibility |
|         |                 |                 |        |             |   |            |         |          |   |               |         |            |
| Ļ       | View/Edit       | Test            |        | Delete      | • | <b>C</b> r | eate Si | andard   |   | Create Puncho | ut Only | Refresh    |

### **Catalog Publication**

Enter the **Catalog Name** which has been communicated to you.

This should be based on the Buyer naming convention

- 5 Click **Next**
- 6 Select **Private**
- 7 Select your Buyer in your customers' list.
- 8 Click **Next**

| L<br>Create a New Catalog       | 3                                                                                                   |                                                                                                    |                                                                                                    |                                                                 |                       | Next    | Exit               |
|---------------------------------|----------------------------------------------------------------------------------------------------|----------------------------------------------------------------------------------------------------|----------------------------------------------------------------------------------------------------|-----------------------------------------------------------------|-----------------------|---------|--------------------|
| (1) Details                     | Enter a catalog name a                                                                              | d descriptive text. Customers can search using this information. A                                                                                                    | dd commodity codes to your catalog.                                                                                                    |                                                                 |                       | * ind   | ficates required f |
| Subscriptions     G     Content | Created By:<br>Date Created:<br>Description:                                                        | The maximum number of characters allowed is 1000, including sp                                                                                                    | Characters left: 1000                                                                                                    |                                                                 |                       |         |                    |
|                                 | Commodities: ④                                                                                      | Description                                                                                                    |                                                                                                    |                                                                 |                       |         |                    |
|                                 |                                                                                                    | Le Delete Add                                                                                                    | No item:                                                                                                    | 5                                                               |                       |         |                    |
|                                 |                                                                                                    |                                                                                                    |                                                                                                    |                                                                 |                       | Next    | Exit               |
| Create a New Catalog            |                                                                                                    |                                                                                                    |                                                                                                    |                                                                 | Previous              | Next    | Exit               |
| Details     2 Subscriptions     | Add customers and set the<br>You can receive status upo<br>Visibility:  Private - O<br>Public - All | catalog visibility for customers. Click the customer's name to view<br>ates on catalogs, including catalog errors from your customer thre<br>by the selected customers that have a trading relationship with yo<br>austioners can view the catalog. Customers that have a trading re | validation rules on your customer's site.<br>uugh email. To receive emails, click Manage<br>u can view and receive the catalog<br>lationship with you can also receive the pub | Profile and enter the email address in the I<br>slished catalog | Email notification se | iction. |                    |
| 3 Content                       | Customers                                                                                           |                                                                                                    |                                                                                                    |                                                                 |                       |         |                    |
|                                 | Customers 1<br>GSO Sandbox                                                                          | Catalog Valida<br>- P20 View                                                                                                    | tion Rules                                                                                                    | Validation Status for Version                                   | n 1                   |         |                    |
|                                 |                                                                                                    |                                                                                                    |                                                                                                    |                                                                 | Previous              | Next    | Exit               |

**Note:** If your Buyer is not part of the customer list, it means that the Buyer Trading relationship has not been accepted yet on SAP Business Network. Please accept the relationship first.

#### **Catalog Publication**

9 Click **Choose File** and browse to the catalog file on your computer.

| Create a New Catalog                               |                                                                                                    | Previous |
|----------------------------------------------------|----------------------------------------------------------------------------------------------------|----------|
| <ol> <li>Details</li> <li>Subscriptions</li> </ol> | UPLOAD YOUR CATALOG AND ATTACHMENT FILES         Catalog File Format:         Catalog File:         Catalog File:         Images and Attachments File:                                                      |          |
| 3 Content                                          | ! After you click, Validate and Publish, please wait for the catalog to finish uploading. Large catalogs may take several minutes to upload and you will be redirected to the catalogs page upon completion | n        |
|                                                    | Validate and Publish<br>Download Templates/Guidelines                                                                                                    |          |

#### 10 Click Validate and Publish

**Note:** SAP Business Network supports an Excel file (zipped or unzipped format) up to 15 MB. If your file is bigger, you must upload it as Incremental under the same subscription name of the catalog.

#### **Catalog Publication**

• After the entire catalog has been uploaded:

SAP Business Network begins the catalog validationIt can take several minutes to validate large catalogsSAP Business Network stores new catalogs in a queue and validates them one by one

- You can upload other catalogs while SAP Business Network is validating.
- Once you have completed uploading your catalog(s):

**DO NOT** log out

Click the "**Refresh**" button on the catalog dashboard to update your catalog status.

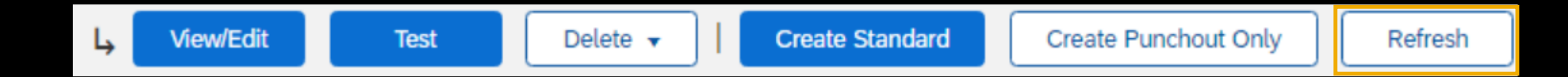

#### **Catalog Validation - Status**

- After SAP Business Network completes the upload, if there are no network validation errors, the catalog status is changed to **Published** and a network-generated email is sent to the Buyer.
- As your Buyer is using AutoSubscriptionSync, the catalog is pulled into the SAP Ariba Procurement to begin the Buyerspecific validations and the status will change to **Pending Buyer Validation**.

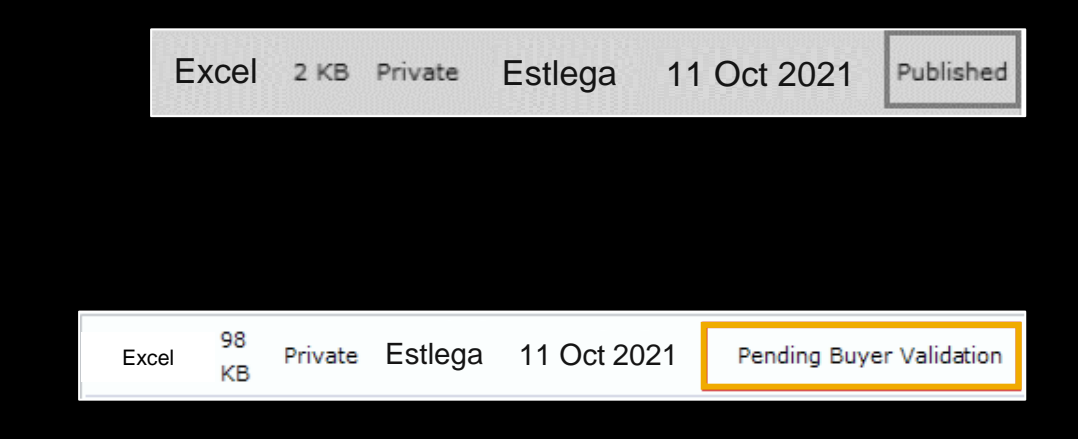

### **Catalog Validation/Errors**

Errors can occur when:

• Validating against the high-level SAP Business Network rules.

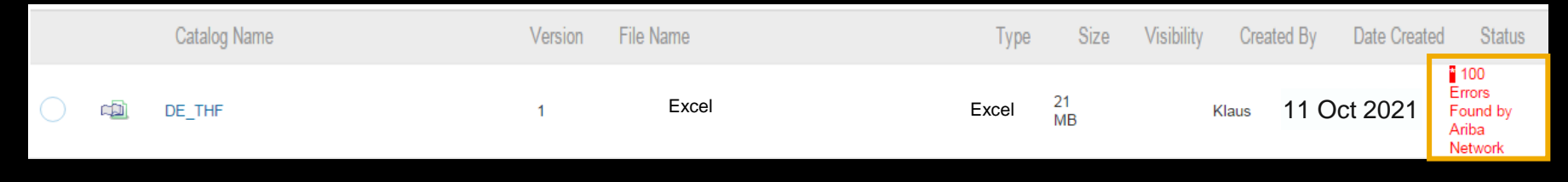

Validating against Buyer-specific validation rules.

| $\bigcirc$ | æ | DK 9002831 | 1 | DK 9002831 | Excel | 619<br>B | Private | E-<br>Business 11 Oct 2021<br>DE | 1 Validation<br>Errors Found by<br>Customer | 18 Apr 2016 |
|------------|---|------------|---|------------|-------|----------|---------|----------------------------------|---------------------------------------------|-------------|
|            |   |            |   |            |       |          |         |                                  |                                             |             |

**Note:** Even if a catalog passes the high-level SAP Business Network validation rules, you could still receive a notification within 24 hours informing you the catalog has failed the Buyer-specific catalog validation rules.

#### How to Correct Errors Found by SAP Business Network

• Click the "View/Edit" button on the dashboard

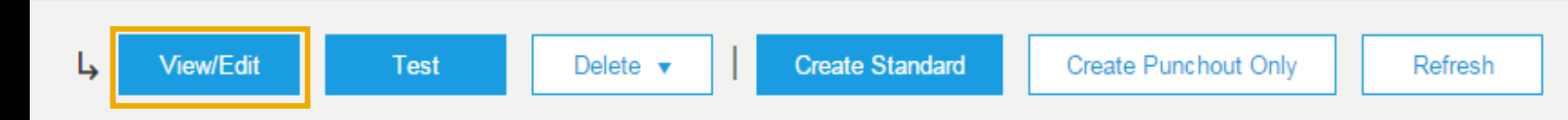

• On tab 3 "Errors" review the error details

| 1 Details       | The catalog file contains error<br>Upload new catalog file. | s. To fix the error, uplo | ad a new catalog file or click the item in the |  |  |  |  |  |  |  |
|-----------------|-------------------------------------------------------------|---------------------------|------------------------------------------------|--|--|--|--|--|--|--|
| 2 Content       | Catalog Validation Errors                                   |                           |                                                |  |  |  |  |  |  |  |
|                 | Description 1                                               | Field                     | Line Number in Your Catalog File               |  |  |  |  |  |  |  |
| 3 Errors        | Missing fields in line                                      | Missing Field             | 70                                             |  |  |  |  |  |  |  |
|                 | Missing fields in line                                      | Missing Field             | 69                                             |  |  |  |  |  |  |  |
| 4 Subscriptions | Missing fields in line                                      | Missing Field             | 68                                             |  |  |  |  |  |  |  |
|                 | Missing fields in line                                      | Missing Field             | 67                                             |  |  |  |  |  |  |  |

### Updating an Excel Catalog on SAP Business Network

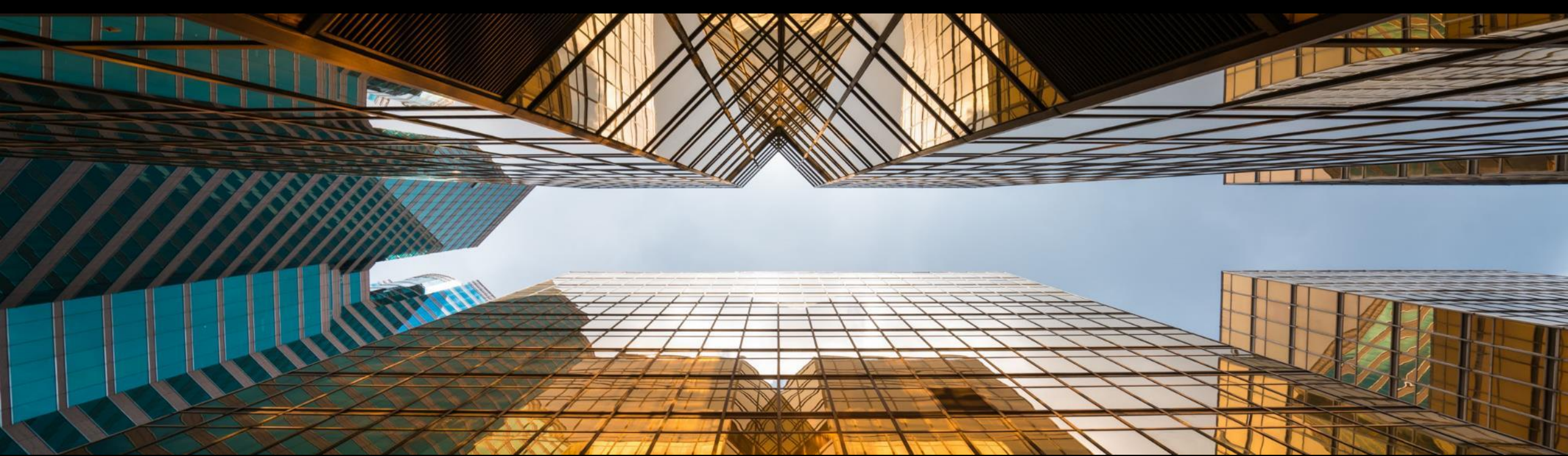

When updating a catalog, it is not necessary to create a new standard. It is important to maintain the same catalog subscription name.

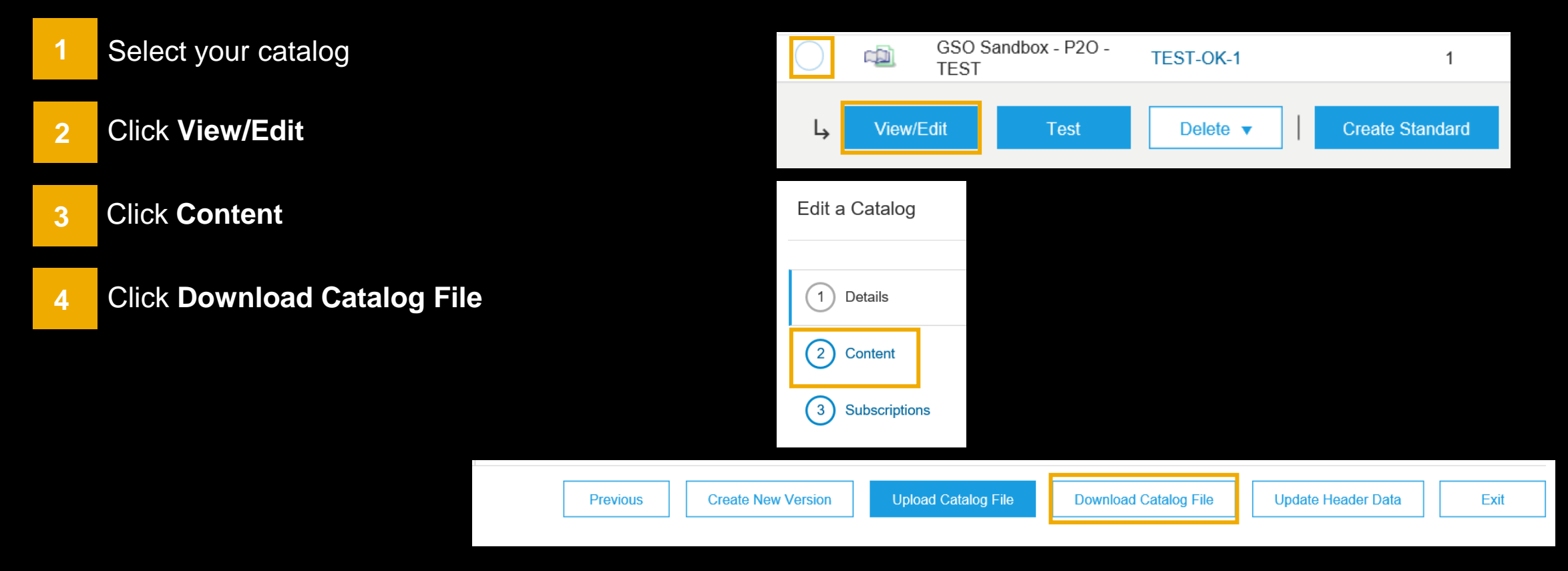

- Click **Download**, for ease of editing, you can download it as Excel.
- 2 Click **Download as Excel** and save the file to your computer
- 3 Click Exit

| Edit a Catalog           |                                                                                                    |
|--------------------------|----------------------------------------------------------------------------------------------------|
| 1 Details                | You can download the catalog to your local machine, in one of the available formats by clicking the appropriate 'Download' button. In some cases a conversion might be required prior to actual download.<br>Download |
| 2 Upload Catalog<br>File | Created at:<br>Size: 771 KB                                                                                                    |
| 3 Content                | Type: EXCEL<br>Status: Ready                                                                                                    |
|                          | Download                                                                                                    |

Open the downloaded file in Excel and enable editing and make necessary changes.

|   | А            | В                | C                                                                    | D          | E               | F                   | G          | н             | - I         | J            | К                     |
|---|--------------|------------------|----------------------------------------------------------------------|------------|-----------------|---------------------|------------|---------------|-------------|--------------|-----------------------|
| 1 | Supplier ID  | Supplier Part ID | Item Description                                                     | Unit Price | Unit of Measure | Short Name          | Classifica | ation Codes-1 | Classificat | tion Codes-2 |                       |
| 2 |              |                  |                                                                      |            |                 |                     | Domain     | Value         | Domain      | Value        | Thumbnail             |
| 3 | AN0001000100 | 2772882          | Quad Electronics M500 4-Line Phone System with Headset and Caller ID | 145.10     | EA              | 4-Line Phone System | UNSPSC     | 43191504      | Eclass 7.1  | 32-03-13-04  | http://www.abc.com/27 |
| 4 | AN0001000100 | 2772967          | Excel for Dummies Quick Reference Book                               | 22.58      | EA              | Excel for Dummies   | UNSPSC     | 55101509      | Eclass 7.1  | 32-03-11-35  |                       |
| 5 | AN0001000100 | 2772276          | Write Right Ballpoint Pens, Disposable, Blue Ink, Box of 12          | 20.53      | EA              | Ballpoint Pens      | UNSPSC     | 44121704      | Eclass 7.1  | 16-04-03-01  | http://www.abc.com/27 |
| 6 | AN0001000100 | 2772981-ABC      | File Folders, 3 Position, Manilla, Box of 100                        | 13.55      | BX              | Manilla Folders     | UNSPSC     | 44122011      | Eclass 7.1  | 20-10-05-12  |                       |
| 7 | AN0001000100 | 2772985          | Stapler, Swingline 405, Black                                        | 14.80      | EA              | Office Stapler      | UNSPSC     | 44121615      | Eclass 7.1  | 25-10-01-50  |                       |
| 8 | AN0001000100 | 3000-992         | 3" Presentation View Binder, Concealed Rivets, Round-Ring, Blue      | 10.20      | EA              | 3" View Binder      | UNSPSC     | 44122003      |             |              |                       |

|   | AM           | AN         | AO         | AP      | AQ            | AR          | AS         | AT         | AU         | AV           | AW            | AX          | AY         | AZ         | BA         |   |
|---|--------------|------------|------------|---------|---------------|-------------|------------|------------|------------|--------------|---------------|-------------|------------|------------|------------|---|
| 1 | ttachments-3 |            |            | PriceCo | nfiguration-1 |             |            |            |            | PriceConfigu |               |             |            |            |            |   |
| 2 | Description  | StartDate  | EndDate    | Amount  | PriceCurrency | PriceFactor | Lowerbound | StartDate  | EndDate    | Amount       | PriceCurrency | PriceFactor | Lowerbound | StartDate  | EndDate    |   |
| 3 |              |            |            | 40.33   | USD           |             | 1          |            |            | 100          | GBP           |             | 10         |            |            |   |
| 4 |              |            |            | 21.868  | USD           |             | 1          |            |            | 22.868       | USD           |             | 50         |            |            |   |
| 5 |              | 2017-05-02 | 2017-08-01 | 50.0    | USD           |             | 1          | 2017-08-02 | 2017-10-01 | 60.0         | USD           |             | 50         | 2017-10-02 | 2018-12-02 | 1 |
| 6 |              | 2017-05-02 | 2017-08-01 | 40.0    | USD           |             | 1          | 2017-08-02 | 2017-10-01 | 50.0         | USD           |             | 50         | 2017-10-02 | 2018-12-02 | ľ |
| 7 |              |            |            | 30.0    | USD           | 0.9         | 1          |            |            | 30.0         | USD           | 0.8         | 50         |            |            | 1 |
| 8 |              |            |            | 7.03    | USD           |             | 1          |            |            | 6.03         | USD           |             | 50         |            |            | 1 |

Once your new catalog version is ready, log in your SAP Business Network account.

| 1 | Select your catalog       |                 | $\bigcirc$  | GSO<br>TEST | Sandbox - P2O | TEST-OK-1             | 1                  |    |
|---|---------------------------|-----------------|-------------|-------------|---------------|-----------------------|--------------------|----|
| 2 | Click View/Edit           |                 | Ļ           | View/Edit   | Test          | Delete 🔻              | Create Standa      | rd |
| 3 | Click <b>Content</b>      |                 | Edit a C    | atalog      |               |                       |                    |    |
| 4 | Click Upload Catalog File |                 | 1 De        | tails       |               |                       |                    |    |
|   |                           |                 | 3 Su        | oscriptions |               |                       |                    |    |
|   |                           |                 |             | _           |               |                       |                    |    |
|   |                           | Previous Create | New Version | Upload C    | atalog File   | Download Catalog File | Update Header Data | E  |
|   |                           |                 |             |             |               |                       |                    |    |

1 Click **Choose File** and browse to the catalog file on your computer.

#### 2 Click Validate and Publish

| Create a New Catalo                                | g                                                                                                    | Previous |
|----------------------------------------------------|----------------------------------------------------------------------------------------------------|----------|
| <ol> <li>Details</li> <li>Subscriptions</li> </ol> | UPLOAD YOUR CATALOG AND ATTACHMENT FILES Catalog File Format: Catalog File: Images and Attachments File:                                                                                              |          |
| 3 Content                                          | ! After you click, Validate and Publish, please wait for the catalog to finish uploading. Large catalogs may take several minutes to upload and you will be redirected to the catalogs page upon comp | letion   |
|                                                    | Validate and Publish<br>Download Templates/Guidelines                                                                                                    |          |

#### **Catalog Update – Latest Version Only**

- The latest version is the only one available for modifications.
- To access previous versions, you must delete the more recent versions first.
- Never delete any version without prior agreement with your customer!
- When a catalog has several versions, you can delete all of them by clicking: Delete > All versions or only delete the latest version by selecting the catalog and clicking Delete > Latest Version Only

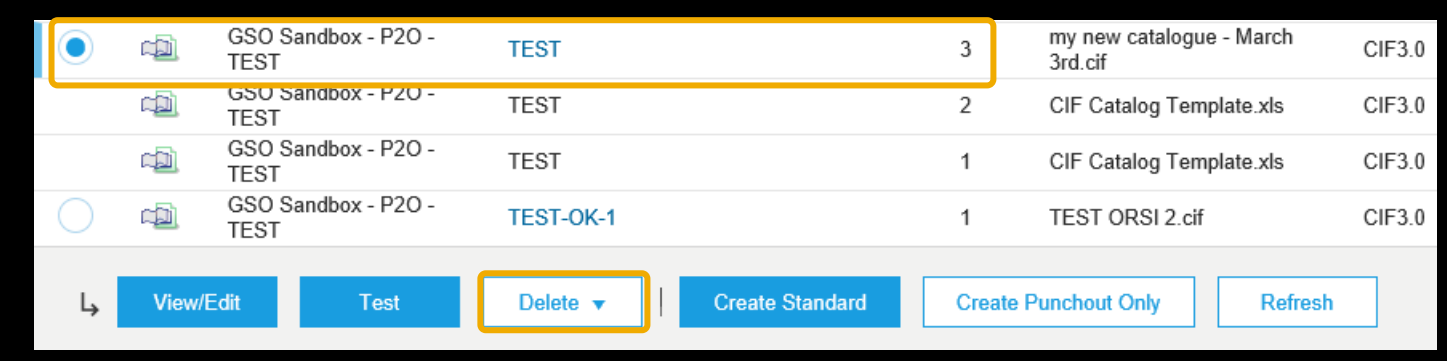